## Créer des cours accessibles via Internet en un click souris !

# **SPEECHI PRO**

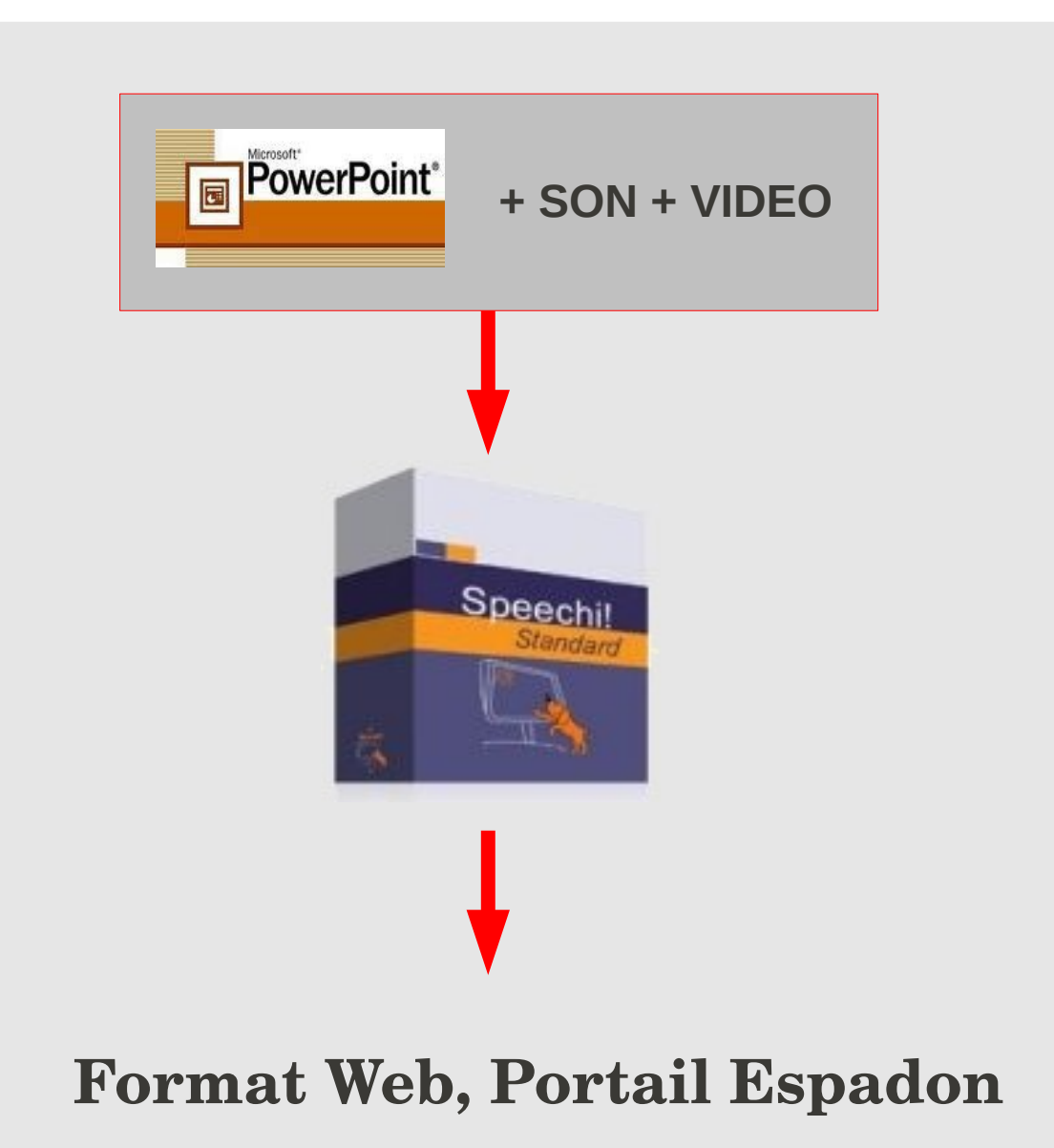

© Cellule des Ressources Informatiques - CRI 2011

## Sommaire

- I Presentation du logiciel Speechi Pro
- II Utiliser SPEECHI PRO

© Cellule des Ressources Informatiques - CRI 2011

#### I. Présentation

**Speechi** est un programme qui s'intègre à la version classique de **Power Point** via un nouvel onglet dans la barre des tâches.

Il permet de diffuser en ligne des contenus **Power Point** sonorisés ainsi que la possibilité d'une vidéo associée (celle de l'orateur par exemple).

Les utilisateurs peuvent accèder aux **cours via internet** et controler la lecture de la présentation avec les boutons : play - pause... régler le volume sonore, et le mode de visualisation (zoom). Enfin, une table des matières permet de naviguer dans la présentation.

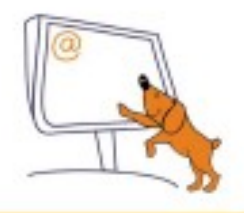

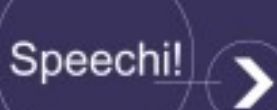

Franchissez le pas de l'e-learning

"Le magnétoscope numérique de PowerPoint"

- Enregistrez vos cours, vos conférences...
- À partir de PowerPoint...
- Et mettez les à disposition sur le Web, en Flash.
- Sans aucune connaissance technique.

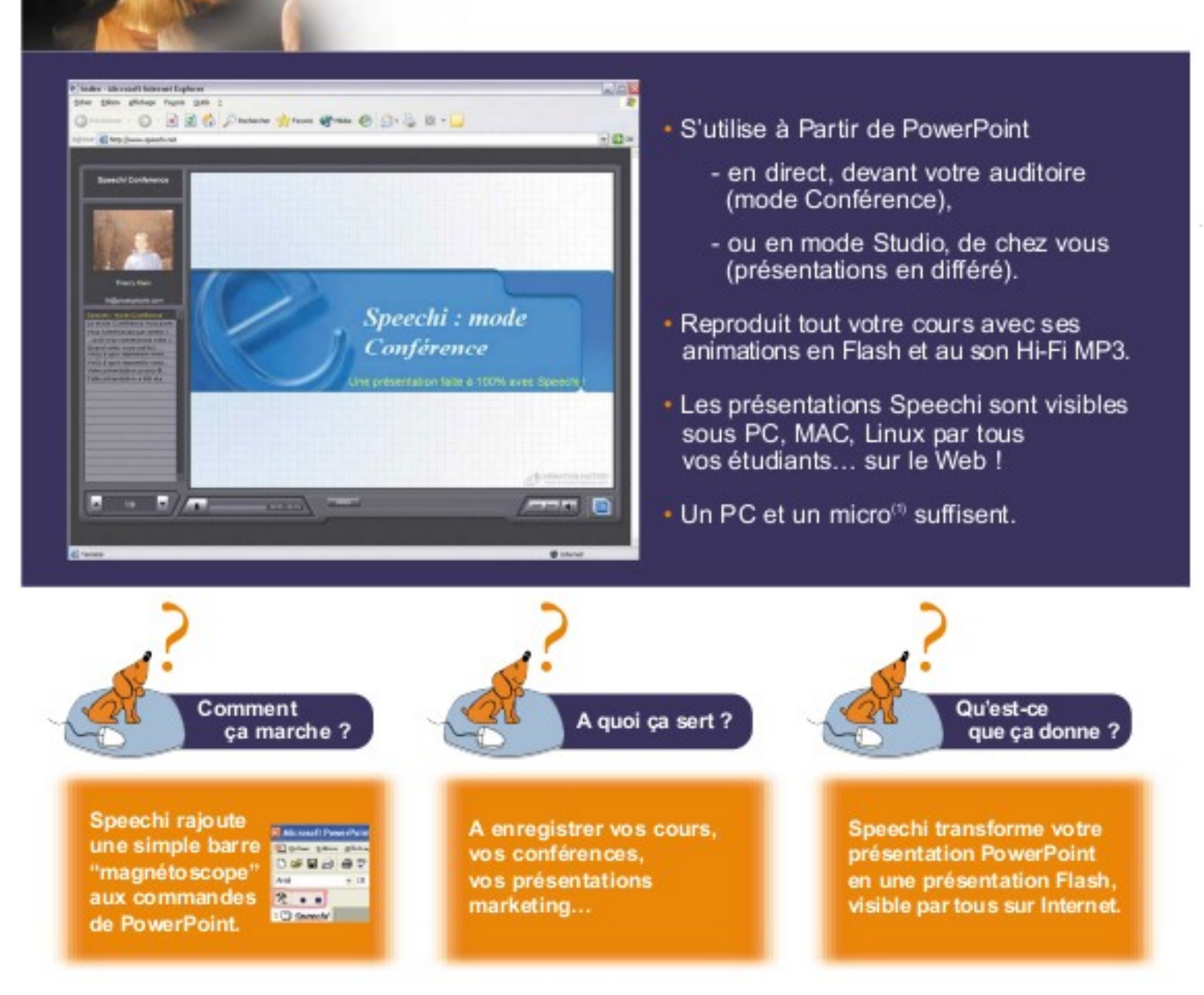

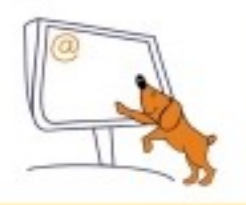

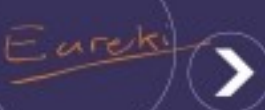

Franchissez le pas de l'e-learning

#### "Le tableau blanc du Web"

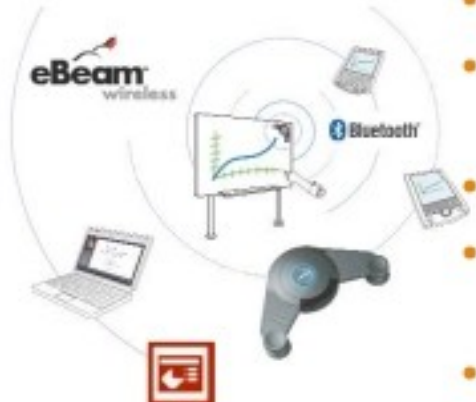

- Enregistrez tout ce que vous écrivez au tableau...
- Et mettez le à disposition sur le web, en Flash, avec du son...
- Sans aucune connaissance technique.
- Fonctionne avec tous les tableaux blancs, flipcharts, et marqueurs du commerce<sup>(2)</sup>.
- Existe aussi en version sans fil (Bluetooth).

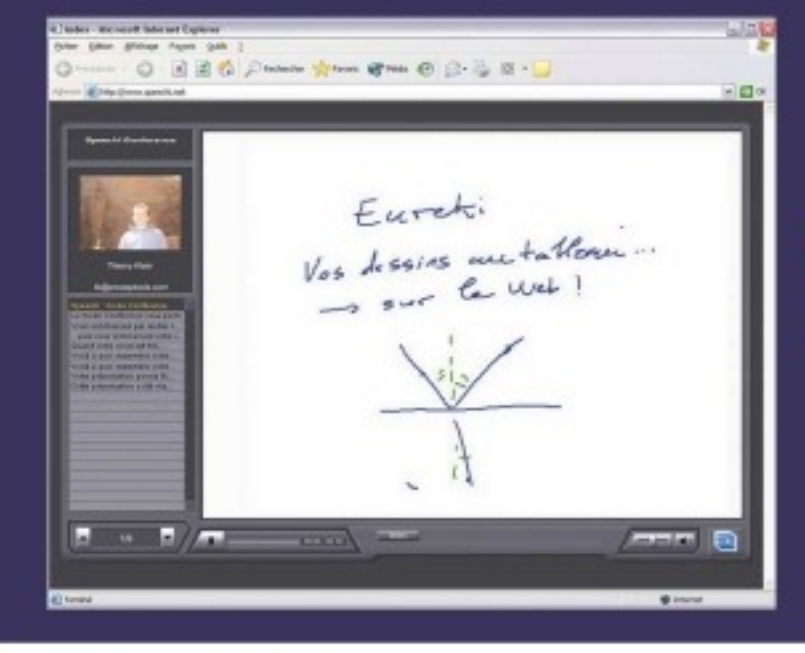

#### Intégration parfaite avec PowerPoint

- vos schémas s'insèrent automatiquement dans vos enregistrements Speechi,
- votre cours est disponible sur le Web, avec toutes les diapositives et tous les schémas, synchronisés avec votre discours.

#### Données produits

- Fonctionne avec le système eBeam® System 3
- Mode USB ou sans fil (Bluetooth<sup>20</sup> 1.1)
- Pentium II 400 MHz ou plus
- Windows 2000, 20002, XP
- Certification Bluetooth
- Flash MX

eBeam

Technologies, partenaires, récompenses

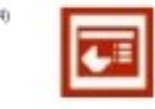

(2) Surface active minimale : 0,43 m \* 0,28 m. Maximale : 2,4 m \* 1,2 m. (3) Parties jusqu'a 10 m PCC : Part 16, Class & Frequency 2,4 GHz. (4) Januard Dama 2014 (Mina at 1154) : 10.5 for an analytic target for a for a formation.

Bluetooth

(4) Launial Dema 2004 (Phaenic, USA) : les 65 jeunes sociétés les plus innovantes au monde.

DEMO/2004

Contactez votre distributeur agréé

#### Nous contacter

Email : info@speechi.net TéL : +33 (0)3 20 3 75 25 Fax : +33 (0)3 20 3 75 26 Site Web : www.speechi.net

roand, Macan

whit de

Franchissez le pas de l'e-learning

Une fois installé, un nouveau menu appaît dans **Power point**, permettant d'utiliser **Speechi**:

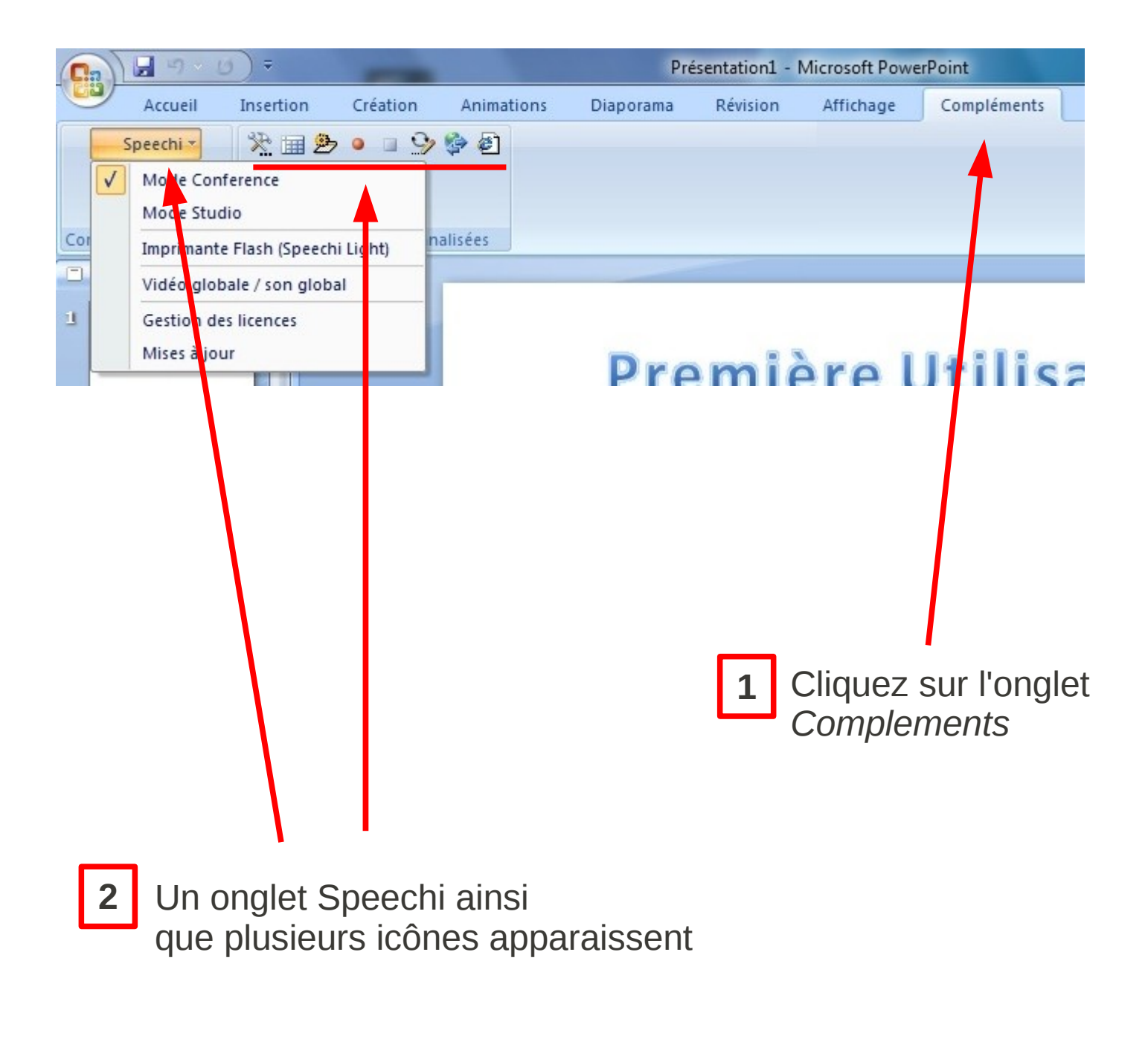

Avant d'enregistrer, choisissez un mode d'enregistrements :

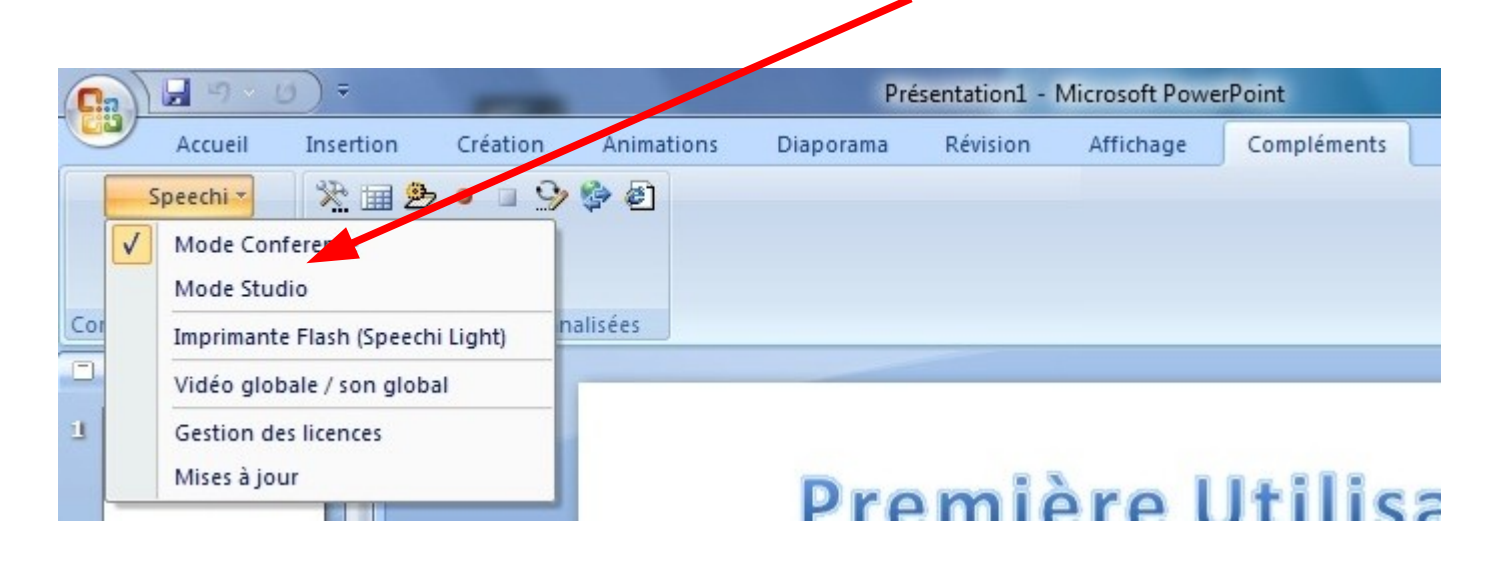

#### **Deux modes d'enregistrement :**

Le mode Conférence : est destiné à enregistrer votre cours en même temps qu'il est donné devant les élèves. Votre contenu est généré en même temps que votre Conférence. En mode Conférence, vous enregistrez votre cours en direct, devant votre auditoire puis vous le mettez en ligne sur votre site, dans votre blog, ou vous le podcastez

Le mode Studio : est un mode où vous préparez votre contenu à l'avance, le but étant de le mettre ensuite à disposition des élèves. En mode Studio, vous préparez, enregistrez, annotez votre contenu à l'avance, diapositive par diapositive puis vous mettrez en ligne - grâce à l'assistant de publication. Le mode Studio vous permet de retoucher, d'améliorer vos contenus au fur et à mesure.

### Lancer l'enregistrement :

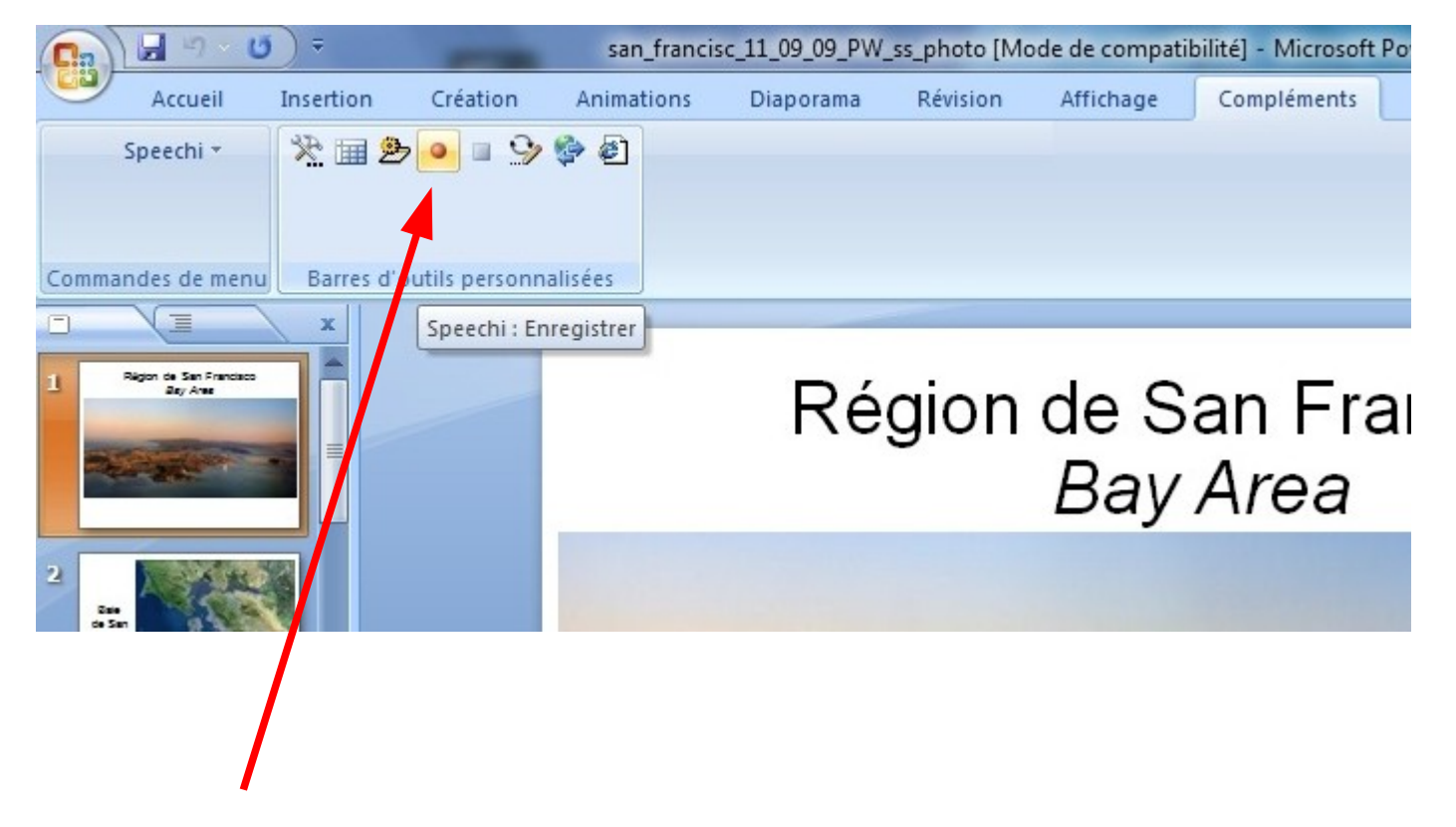

Pour **lancer la présentation** ainsi que **l'enregistrement** du déroulement de celle ci , il suffit de cliquer sur le bouton enregistrement.

### Utiliser la roue Speechi

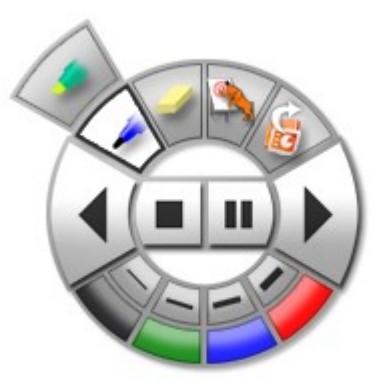

La **roue Speechi** vous permet de gérer l'ensemble de votre présentation devant vos auditeurs de façon élégante et sans perturber votre discours. Elle apparaît dès que vous êtes dans la visionneuse PowerPoint, en train d'enregistrer une conférence.

Les boutons du centre (**enregistrement / pause / stop / diapositive précédente / diapositive suivante**) vous permettent de gérer votre présentation PowerPoint et son enregistrement.

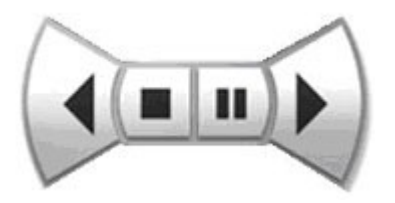

Les commandes ci-dessus (**Stylo, Gomme, Marqueur**) vous permettent d'annoter votre présentation PowerPoint.

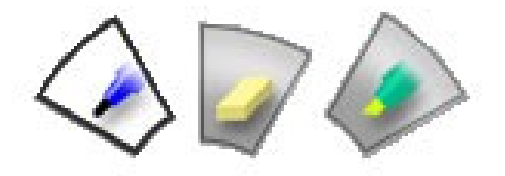

Cette annotation peut se faire :

- avec **une souris** (PC traditionnel)
- avec un stylet sur un ordinateur Tablet PC (recommandé)
- avec **un stylet interactif eBeam** en mode Projection à partir de l'écran de projection (recommandé)

Le bas de la roue vous permet de choisir l'épaisseur des crayons et de la gomme, ainsi que les couleurs:

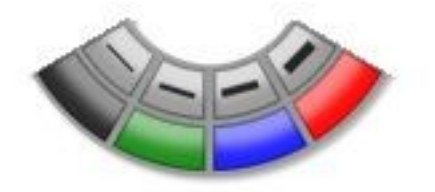

 $\ensuremath{\textcircled{}^{\circ}}$  Cellule des Ressources Informatiques - CRI 2011

Pour stopper le déroulement de la présentation ainsi que son enregistrement, cliquez sur **Stop** 

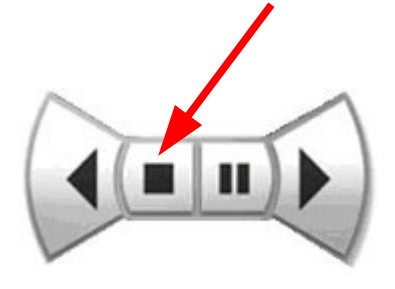

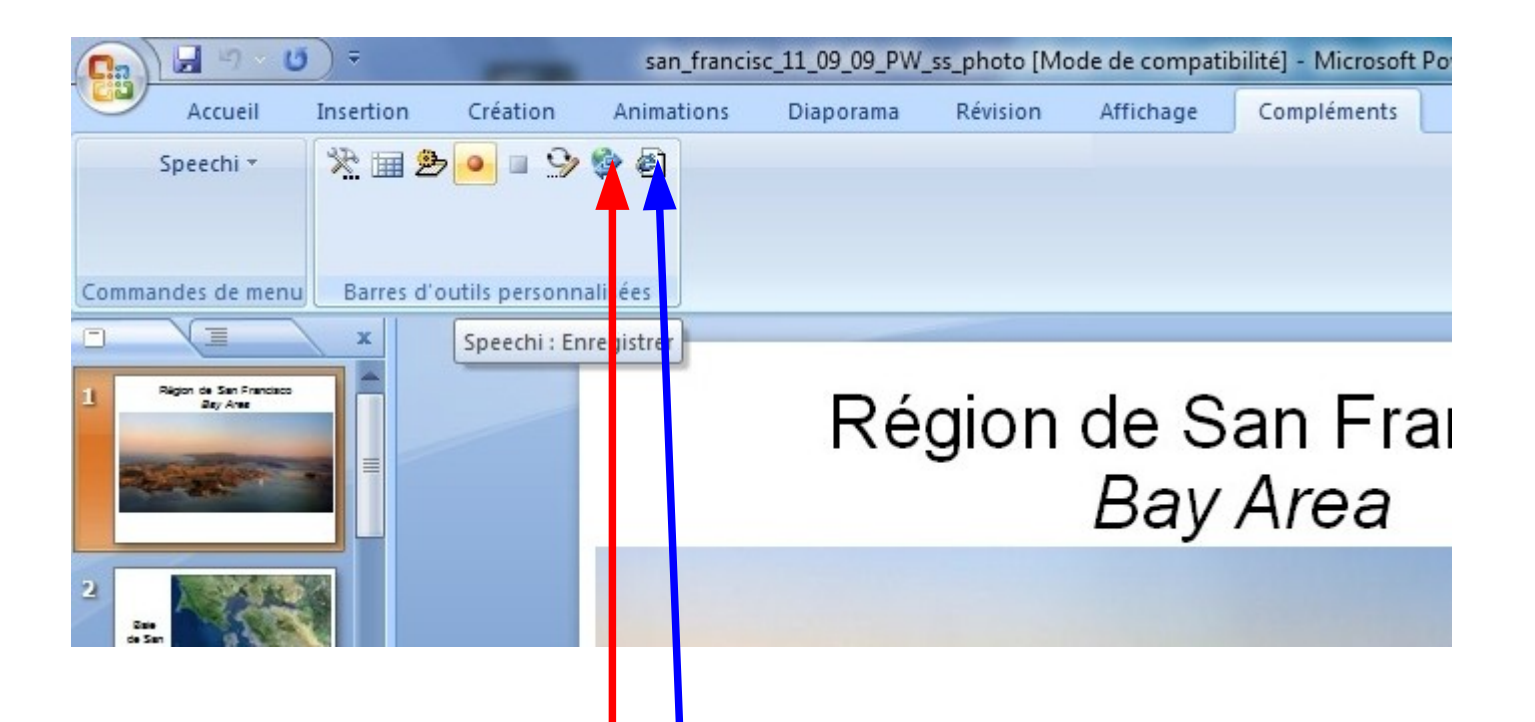

Après avoir stoppé la présentation , il suffit de cliquer sur **l'icone Internet explorer** pour avoir une visualisation de celle ci dans une page Web, comme si elle était en ligne sur internet.

Pour mettre en ligne votre présentation, cliquez sur cet icône, un serveur de mise en ligne vous sera demandé (Contactez la CRI)

#### Sons et Vidéo dans vos présentations:

Pour mettre en ligne une présentation avec votre voix commentant les diapositives, il suffit lors de l'enregistrement de celle ci de connecter le **micro sans fil Sony** se trouvant dans la valise sur l'entrée micro du PC. Votre voix sera enregistrée et synchronisée avec le déroulement des diapositives.

Avec une **Webcam** vous pouvez aussi enregistrer une vidéo du déroulement de la présentation, ainsi que vos interventions au tableau. Lancer une capture Webcam, puis l'enregistrement de votre présentation. A la fin de celle ci, une option de speechi permet de synchroniser la video avec la diffusion du Power point. ( Contacter la CRI )